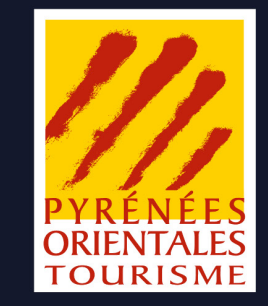

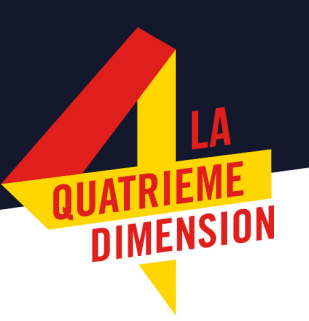

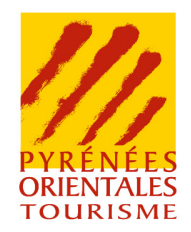

# #1 /

# **Marketing automation**

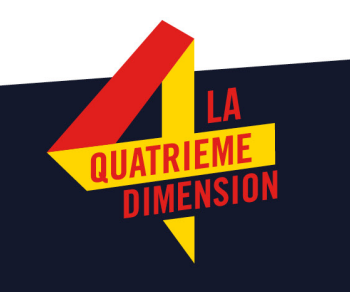

#### **#1.1** Descriptif

Le module marketing automation est accessible depuis le menu de gauche E-marketing>marketing automation. Il permet de créer des scénarii qui automatiseront certains envois de mailings, comme par exemple un accusé de réception.

Pour cela, il est nécessaire d'avoir créer au préalable un modèle de mailing électronique avec l'option « Modèle pour le marketing » cochée.

| ape 1 : général Etape 2 : édition       |                     |                       |                    |
|-----------------------------------------|---------------------|-----------------------|--------------------|
| tour Enregistrer Enregistrer et quitter |                     |                       |                    |
|                                         |                     |                       |                    |
|                                         |                     |                       |                    |
|                                         | Créer un modèle de  | Utiliser un modèle de | Créer un modèle de |
|                                         | mail avec l'éditeur | l'éditeur existant    | mail en HTML       |
|                                         |                     |                       |                    |
| Nom du modèle * :                       |                     |                       |                    |
| Modèle pour la GRC :                    |                     |                       |                    |
| Modèle pour le marketing :              |                     |                       |                    |
| Modèle pour l'Extranet :                |                     |                       |                    |
|                                         |                     |                       |                    |
|                                         |                     |                       |                    |
|                                         |                     |                       |                    |

## **#1.2** Création des scénarii

Mettre en place mais surtout utiliser le marketing automation nécessite de définir un ou plusieurs scénarii permettant d'automatiser des actions marketing.

Cela demande donc au préalable d'avoir une réflexion marketing afin de bien définir à la fois ses cibles et ses objectifs.

Cette réflexion pourra par exemple demander à faire évoluer des pratiques de collecte d'information prospets (ex dates de séjour) ou la mise en place d'outils de diffusion adaptés.

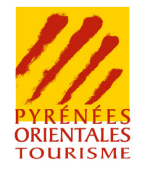

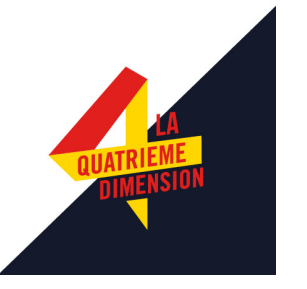

## Différents scénarii possibles à construire au plus près du parcours client

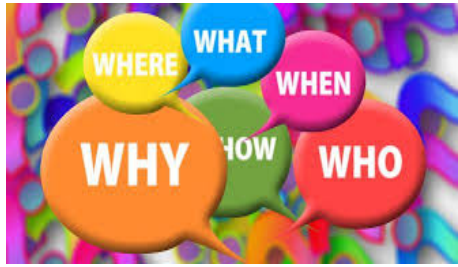

Ex : Préparation du séjour

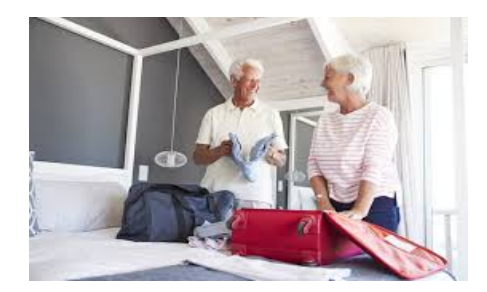

Pendant son séjour

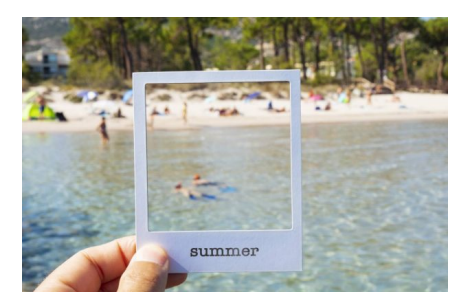

Après son séjour

Prospect demandant une documentation

Des informations sur son séjour : dates, profils...

==

A son arrivée ou juste avant son arrivée : informations FMA, Randonnées...

Envoi d'un questionnaire de satisfaction

Anniversaire

Nouveautés

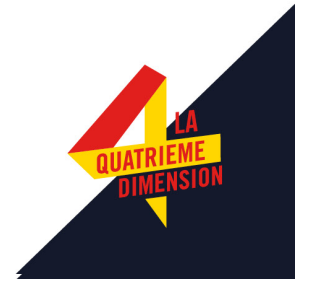

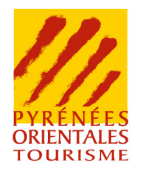

#### #1.2 Création des scénarii

#### X TOURINSOFT

#### 21412

#### EXPORT

EDITION PAPIER TOURINFRANCE QUESTIONNAIRE PAPIER E-BROCHURES

#### IMPORT

PASSERELLES EXCEL (CSV) IMPORT ITEA IMPORT DES PROSPECTS IMPORT CLÉVACANCES

#### STATS.

ACCUEIL OBSERVATOIRE

#### E-MARKETING

THÈMES AFFINITAIRES PROFILING <del>WEBMARKETING</del> MARKETING AUTOMATION

GEN. WEB

QUESTIONNAIRE WEB

#### MÉDIA.

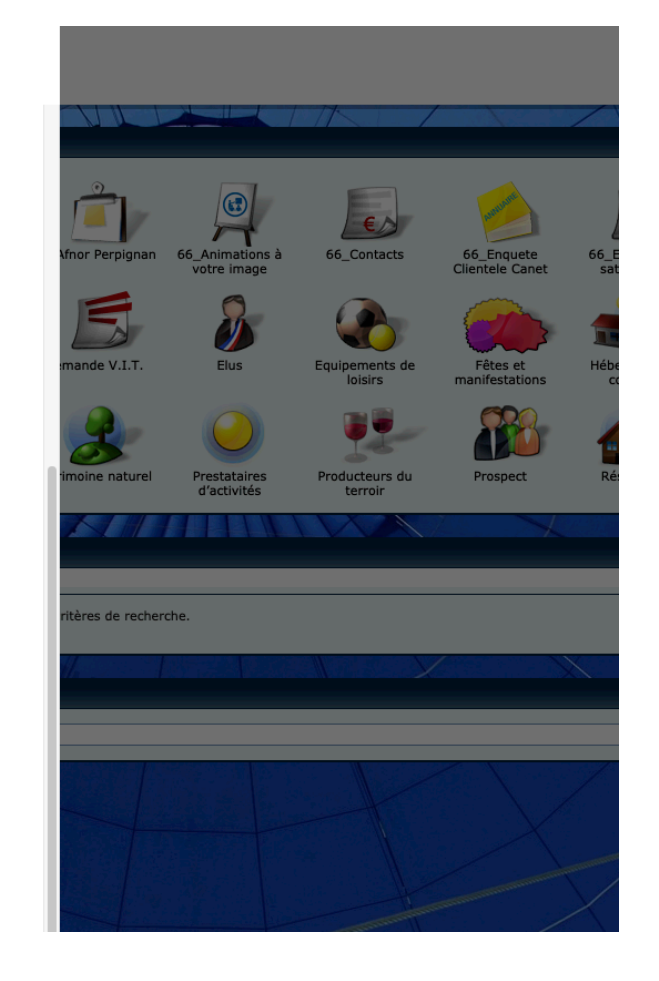

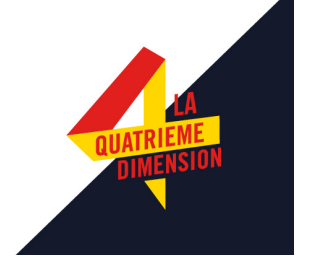

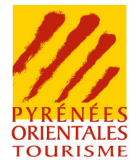

#### #1.2 Création des scénarii

# Créer un scénario pour un modèle de mailing

# Permet de voir rapidement si le scenario est actif ou pas

| ≡ | TOURINSOFT                                      |             | Marketing automation > Marketing automation |                      |          |                        |         | B 🖓       | Amélie I<br>CD | PEREIRA<br>VT66 |
|---|-------------------------------------------------|-------------|---------------------------------------------|----------------------|----------|------------------------|---------|-----------|----------------|-----------------|
|   | <b>5 + 3</b>                                    |             |                                             |                      |          |                        | <u></u> | 10 🗸 <    | < Page(s) :    | 1 /1>>>         |
|   | Nom de la configuration 👻                       | Bordereau 👻 | Structure 🗸                                 | Utilisateur 👻        | Client 👻 | Date de modification 👻 | Active  | Dupliquer | Modifier       | Supprimer       |
|   | Accusé de réception (contact = mail & site web) | <b>#</b>    | 066 OT DE SAINT CYPRIEN                     | Coraline RICHEZ      | CDT66    | 12/03/2020 11:25:40    | •       |           | ۲              |                 |
|   | Confirmation réception demande                  | <b>8</b> 2  | CDT66                                       | Isabelle TROCHAIN    | CDT66    | 11/03/2020 10:45:48    | ~       | <b>**</b> | 1              | *               |
|   | test amelie                                     | <b>8</b> 20 | 066 OTI PYRENEES MEDITERRANEE               | A Dmin OTI           | CDT66    | 20/03/2020 11:06:11    | •       |           | ۲              |                 |
|   | nouveauCanetois                                 | <b>8</b> 20 | 066 MAIRIE CANET                            | Fabrice MARTI        | CDT66    | 10/02/2021 11:23:24    |         | 2         | ۲              |                 |
|   | FS Double Opt-in                                | <b>8</b>    | CDT66                                       | Amélie PEREIRA       | CDT34    | 18/01/2021 14:47:15    |         |           |                | *               |
|   | FS Double Opt-in - Copie                        | <b>8</b>    | 066 OTC PERPIGNAN MEDITERRANEE              | PERPIGNAN OTC        | CDT66    | 28/10/2020 11:44:52    | •       |           | ۲              |                 |
|   | Newsletter automatique Le Boulou                | <b>8</b> 0  | 066 OT DE BOULOU                            | Alexandre BLANCHETON | CDT66    | 05/11/2020 10:06:55    |         |           | ۲              |                 |
|   | Satisfaction de notre brochure nautique         | <b>8</b>    | CDT66                                       | Faire Savoir CDT66   | CDT66    | 03/02/2021 15:38:07    | •       | 2         | 1              | *               |

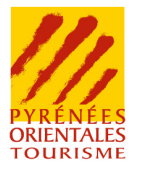

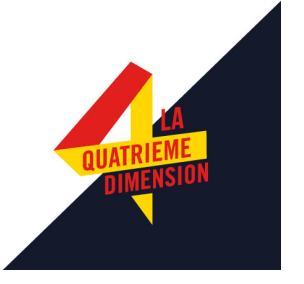

## #1.2 Création des scénarii

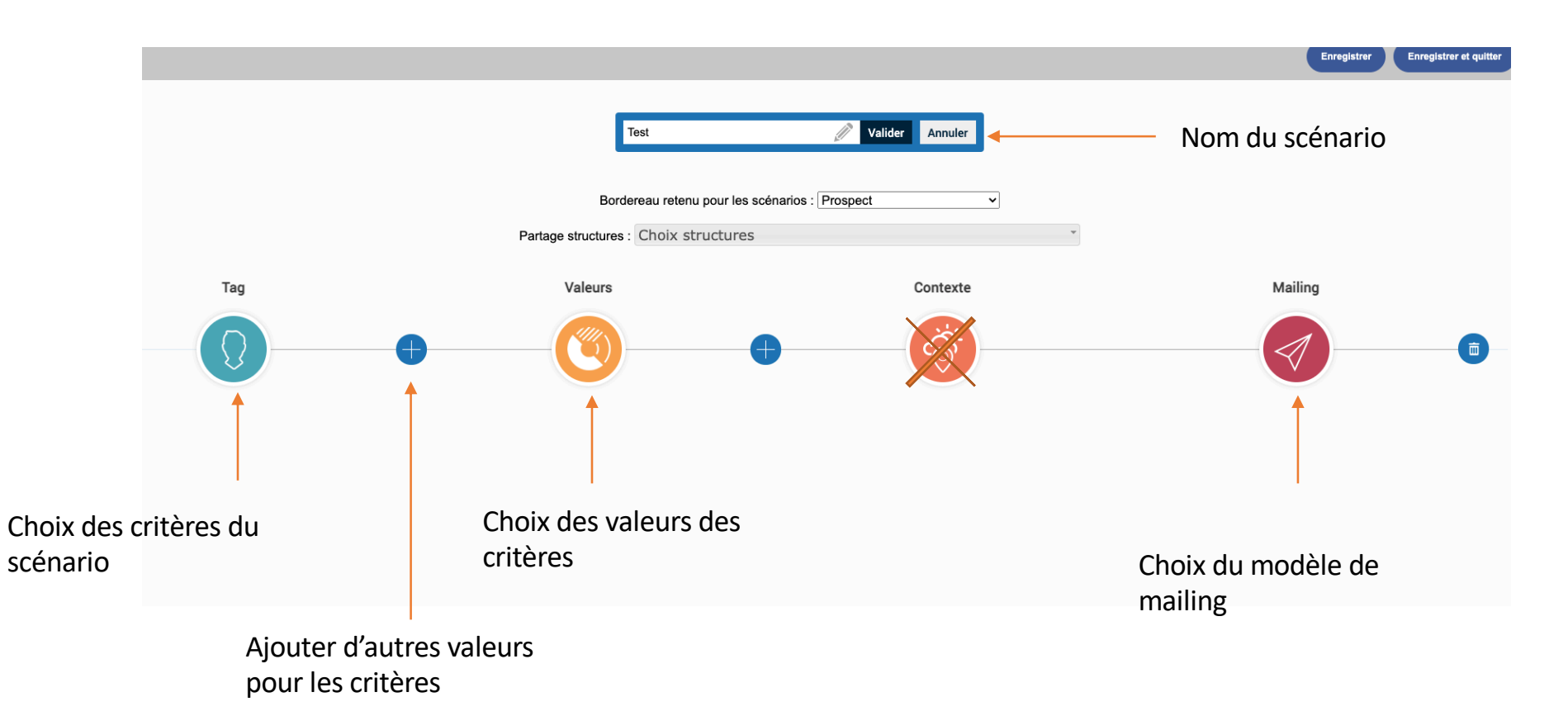

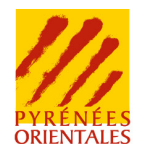

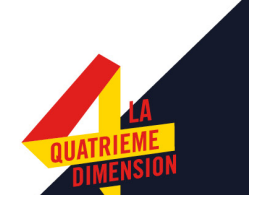

#### **#1.2.1** Les tags

Il vous faudra alors sélectionner les tags qui seront à la base de vos scénarii et qui définissent vos critères de segmentation. Pour cela, il vous suffit pour un scénario de cliquer sur le bouton "Tag". Une fenêtre s'ouvrira et reprendra l'ensemble des champs du bordereau prospect accessibles via votre profil de droit par défaut. Vous devrez alors ajouter ou supprimer des tags en sélectionnant les champs puis en fermant la fenêtre.

|                                            | Тад                                  |                                      |                                 |  |  |
|--------------------------------------------|--------------------------------------|--------------------------------------|---------------------------------|--|--|
| IDENTIFICATION CONSULTATION ET COMM        | ANDES COMMUNICATION ET PARTICIPATION | E-MARKETING                          |                                 |  |  |
| Marketing_tautavel                         | Maire Canet Fonction Citoyens        | 66_marketing_Formiguères             | Adresse                         |  |  |
| Marketing Tautavel                         | Maire Canet Fonction Citoyens        | Marketing Formiguères                | Pays                            |  |  |
| Canet séminaires et stages sportifs        | Mairie Canet Tags Citoyens           | Salons                               | Opération spécifique Font-Romeu |  |  |
| Vous êtes intéressés par                   | Mairie Canet Tags Citoyens           | Zones                                | Opération Font-romeu            |  |  |
| Vous êtes un club sportif ?                |                                      |                                      | Tag Prospect Font-Romeu         |  |  |
| Vous êtes intéressés par quelle activité ? |                                      |                                      |                                 |  |  |
| Vous êtes ?                                |                                      |                                      |                                 |  |  |
| Profiling                                  | Type de Demande                      | Propriétaires résidences secondaires | Description                     |  |  |
| Date                                       | Type de Demande                      | Propriétaires résidences secondaires | Profession                      |  |  |
| Segment                                    |                                      |                                      | Type de famille                 |  |  |

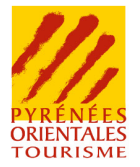

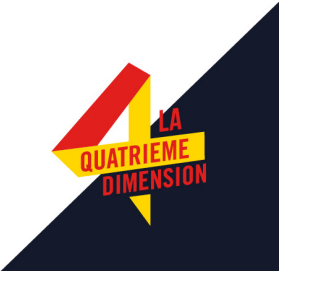

#1.2.2 Les valeurs

I faudra ensuite associer des valeurs à tout ou partie des tags définis dans la configuration pour créer un scénario. En cliquant sur le bouton "Valeurs", vous trouverez pour chaque champ défini comme tag des contrôleurs. Chaque contrôleur est spécifique selon le type de champ. Important : il faut forcément appliquer un contrôleur sur un champ de type date dans chaque scénario. Ce contrôleur permettra de définir l'événement qui déclenchera l'envoi d'un message.

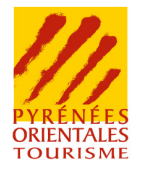

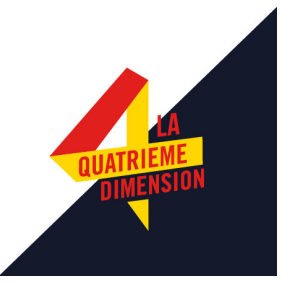

## #1.2 Création des scénarii

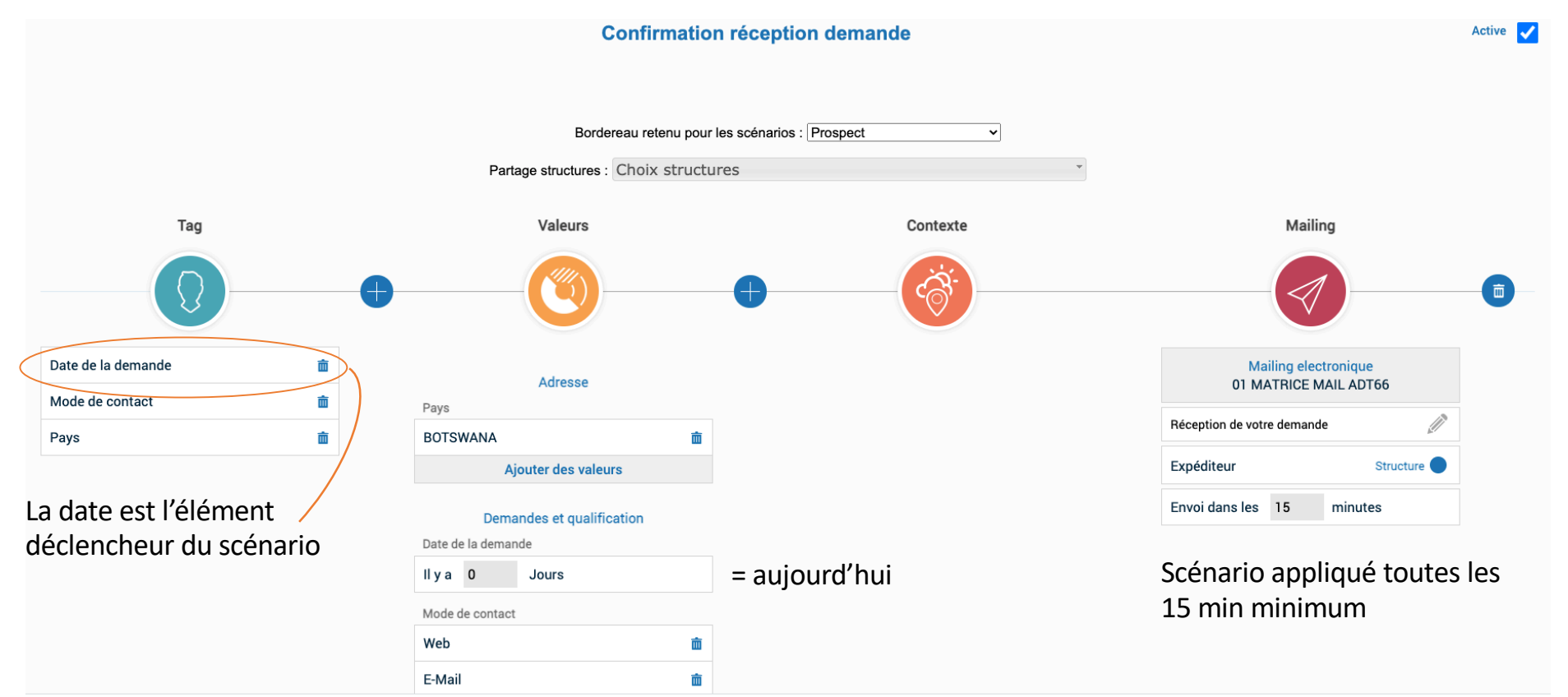

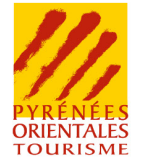

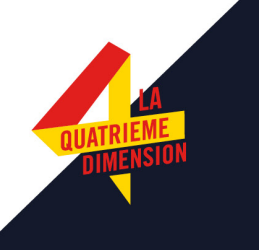

## #1.2 Création des scénarii

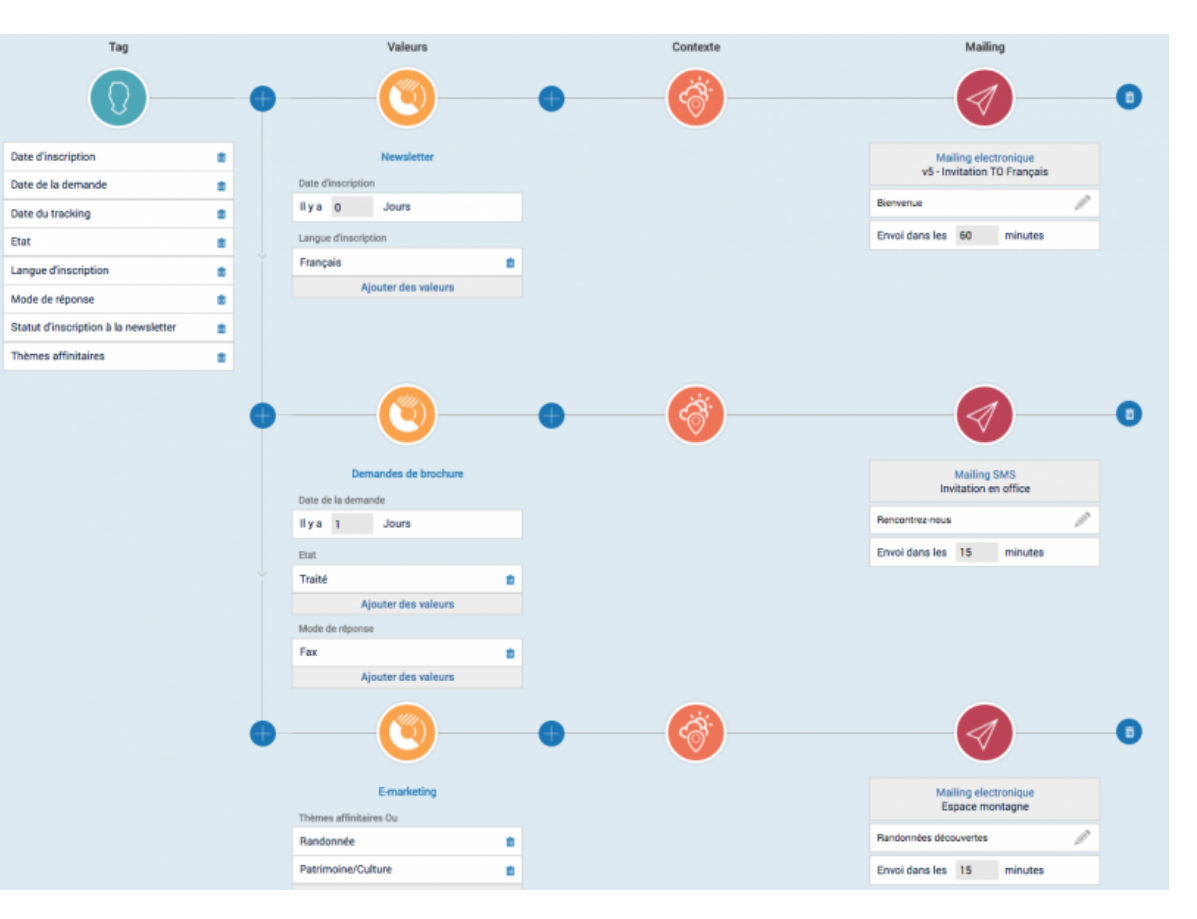

Il est possible de créer plusieurs cas de figures dans un scénario

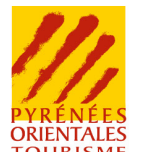

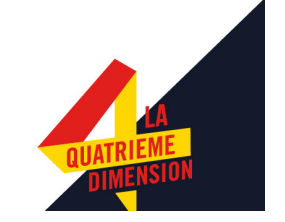

#### Différents scénarii exemples

Nous mettons à votre disposition 2 exemples sur la plateforme de projet présentés à l'E club de Tourinsoft en 2020

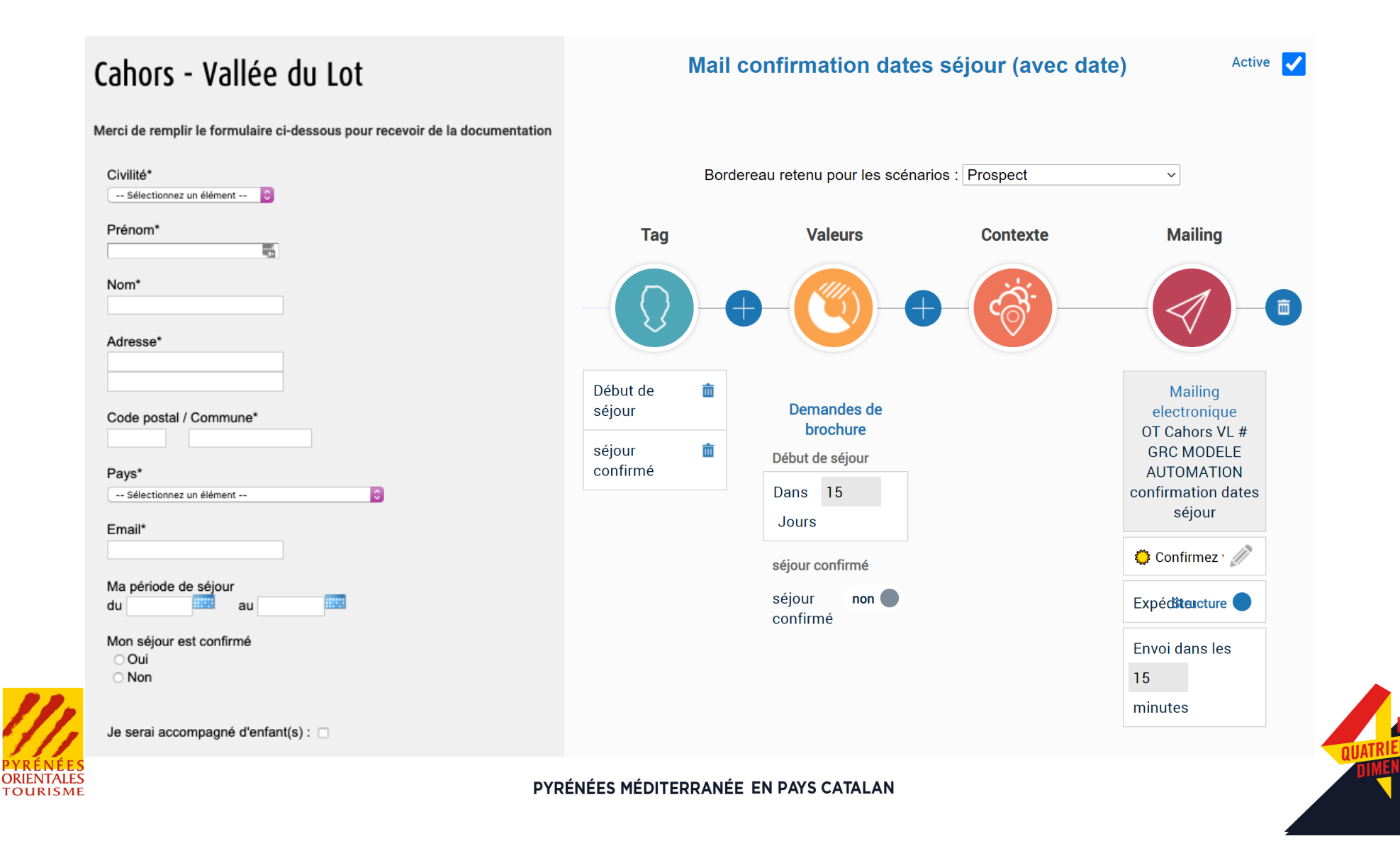

#### 1 ACTIVITÉ ACHETÉE = 1 ACTIVITÉ OFFERTE : VITE J'EN PROFITE !

Veuillez remplir le formulaire ci-dessous !

| Nom                         |                       | Prénom   |      | E-mail |   |         |
|-----------------------------|-----------------------|----------|------|--------|---|---------|
| Adresse                     |                       |          |      |        |   |         |
| Code Postal                 | Ville                 |          | Pays |        |   | _       |
| Je souhaite recevoir la Ner | wsletter du CDT Haute | -Garonne |      |        | 7 | ENVOYER |

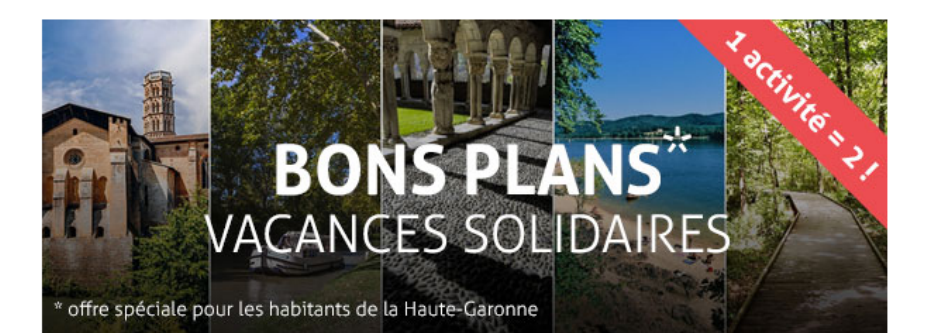

#### INSCRIPTION VALIDÉE

Nous avons bien pris en compte votre demande . Veuillez trouver ci-dessous votre N° à présenter à l'accueil pour bénéficier de votre entrée gratuite

#### N° D'INSCRIPTION : UFV349-7471

Bonjour Ghislain SETIAO,

Votre demande d'inscription a été effectuée le 05/08/2020 sous le numéro UFV349-7471. Ce mail servira de preuve pour bénéficier de l'offre.

Les informations sur votre activité : https://www.hautegaronnetourisme.com/activites/laferme-du-paradis/

Celui-ci est à utiliser dans les 15 jours suivant sa date d?émission. Au-delà, il ne sera plus valable.

Vous remerciant de votre confiance. L?équipe de Haute-Garonne Tourisme.

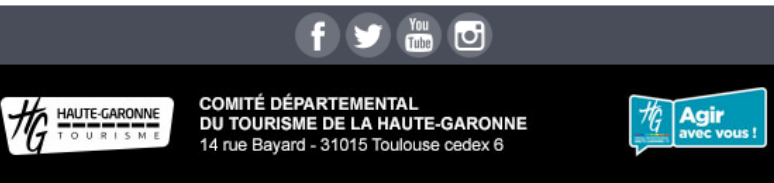

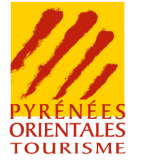

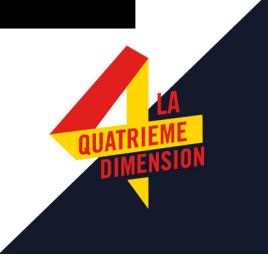

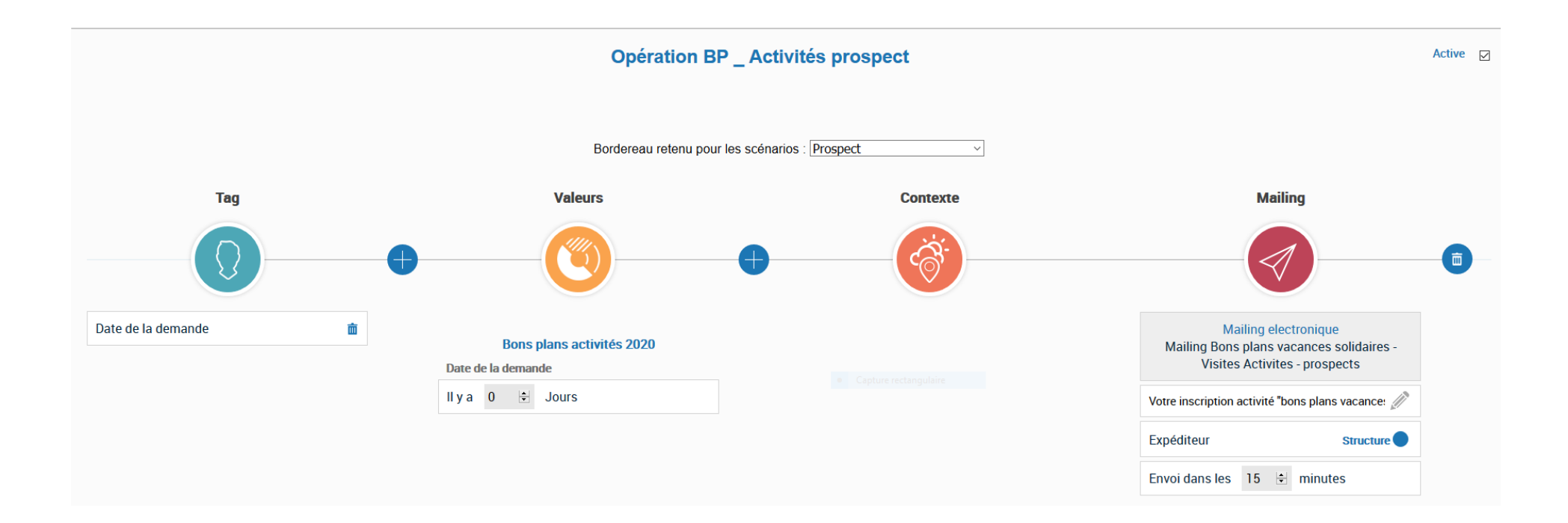

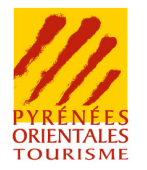

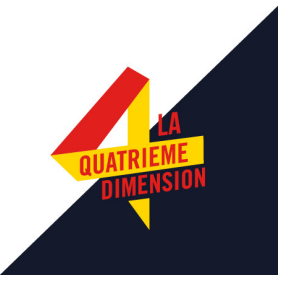

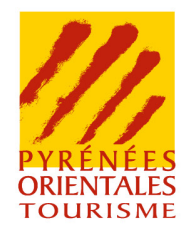

# Toute l'équipe reste à votre disposition,

#### Siti 66

Amélie Loève : amelie.pereira@adt66.com

Brice Barrere : brice.barrere@adt66.com

Structuration et Qualification de l'Offre :

Françoise Pascali : francoise.pascali@adt66.com

Christine Butin : christine.butin@adt66.com

**Responsable service :** 

Isabelle Trochain : isabelle.trochain@adt66.com

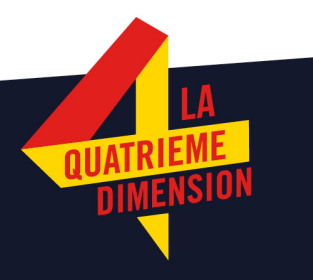